# imall

Chipsmall Limited consists of a professional team with an average of over 10 year of expertise in the distribution of electronic components. Based in Hongkong, we have already established firm and mutual-benefit business relationships with customers from, Europe, America and south Asia, supplying obsolete and hard-to-find components to meet their specific needs.

With the principle of "Quality Parts, Customers Priority, Honest Operation, and Considerate Service", our business mainly focus on the distribution of electronic components. Line cards we deal with include Microchip, ALPS, ROHM, Xilinx, Pulse, ON, Everlight and Freescale. Main products comprise IC, Modules, Potentiometer, IC Socket, Relay, Connector. Our parts cover such applications as commercial, industrial, and automotives areas.

We are looking forward to setting up business relationship with you and hope to provide you with the best service and solution. Let us make a better world for our industry!

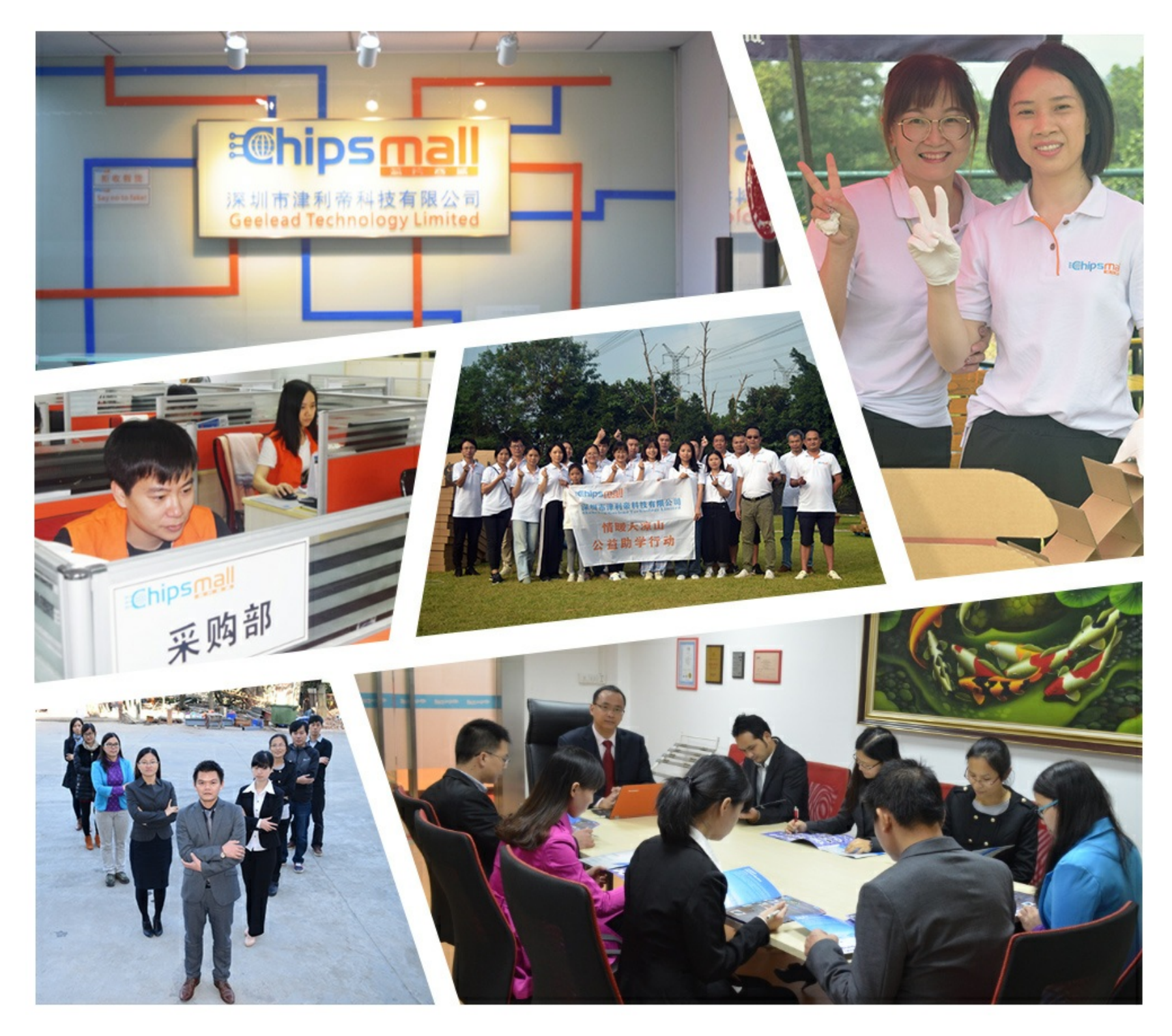

## Contact us

Tel: +86-755-8981 8866 Fax: +86-755-8427 6832 Email & Skype: info@chipsmall.com Web: www.chipsmall.com Address: A1208, Overseas Decoration Building, #122 Zhenhua RD., Futian, Shenzhen, China

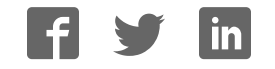

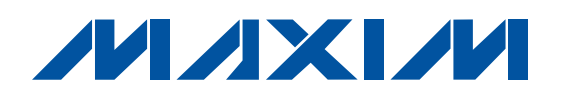

### \_Features

- Windows 2000/XP/Vista (32-Bit)-Compatible Software
- Proven PCB Layout
- Complete Evaluation System
- Three Daisy-Chained Devices
- Six 7-Segment Displays
- Fully Assembled and Tested

### **\_Ordering Information**

| PART          | ТҮРЕ   |
|---------------|--------|
| MAX6969EVKIT+ | EV kit |

+Denotes lead-free and RoHS-compliant.

### Component List

| •                     |     |                                                                                                    |  |
|-----------------------|-----|----------------------------------------------------------------------------------------------------|--|
| DESIGNATION           | QTY | DESCRIPTION                                                                                                    |  |
| C15, C16              | 2   | 10pF ±5%, 50V C0G ceramic<br>capacitors (0603)<br>Murata GRM1885C1H100J or<br>TDK C1608C0G1H100J<br>Taiyo Yuden UMK107CG100DZ |  |
| C30, C31              | 2   | 22pF ±5%, 50V C0G ceramic<br>capacitors (0603)<br>Murata GRM1885C1H220J or<br>TDK C1608C0G1H220J<br>Taiyo Yuden UMK107CG220KZ |  |
| J1                    | 1   | USB series B right-angle PC-mount receptacle                                                                                  |  |
| J2                    | 0   | 2 x 4 dual-row vertical header pin                                                                                            |  |
| J3                    | 0   | Not installed, 2 x 5-pin JTAG header                                                                                          |  |
| JU1, JU3, JU4,<br>JU5 | 0   | Not installed, 3-pin headers—PCB short trace                                                                                  |  |
| JU2                   | 0   | Not installed, 2-pin header—PCB short trace                                                                                   |  |
| L1                    | 1   | Ferrite bead (0603)<br>TDK MMZ1608R301A<br>Murata BLM18SG700 TN1                                                              |  |
| LED1, LED2,<br>LED3   | 3   | Dual-digit, 0.56in 7-segment<br>displays<br>Lumex LDD-A514RI                                                                  |  |

### **General Description**

The MAX6969 evaluation kit (EV kit) is an assembled and tested printed-circuit board (PCB) that demonstrates the MAX6969 16-port, 5.5V constant-current LED driver. Windows<sup>®</sup> 2000/XP/Vista-compatible software provides a handy user interface to exercise the features of the MAX6969.

|                                                                                               | DESIGNATION                            | QTY                                                                                                  | DESCRIPTION                                                                                                    |  |  |
|-----------------------------------------------------------------------------------------------|----------------------------------------|----------------------------------------------------------------------------------------------------|----------------------------------------------------------------------------------------------------|--|--|
|                                                                                               | C1–C4, C6–C9,<br>C12, C17, C18,<br>C37 | 12                                                                                                   | 0.1µF ±10%, 16V X7R ceramic<br>capacitors (0603)<br>TDK C1608X7R1C104K<br>Taiyo Yuden EMK107BJ104KA<br>Murata GRM188R71C104K                        |  |  |
| C5 1 4.7µF ±20%, 50V (min) 2<br>capacitor (2220)<br>Murata GRM55ER72A47<br>TDK C5750X7R1H475M |                                        | 4.7μF ±20%, 50V (min) X7R ceramic<br>capacitor (2220)<br>Murata GRM55ER72A475K<br>TDK C5750X7R1H475M |                                                                                                    |  |  |
|                                                                                               | C10, C39                               | 2                                                                                                    | $1\mu F \pm 10\%$ , 16V X5R ceramic<br>capacitors (0603)<br>TDK C1608X5R1C105K<br>Murata GRM188R61C105K<br>AVX 0603YD105MAT<br>KEMET C0603C105K4PAC |  |  |
|                                                                                               | C11, C38, C40                          | 3                                                                                                    | 10μF ±20%, 16V X5R ceramic<br>capacitors (1206)<br>Murata GRM31CR61C106M or<br>TDK C3216X5R1C106M<br>Panasonic ECJ3YB1C106M<br>KEMET C1206C106M4PAC |  |  |
|                                                                                               | C13                                    | 1                                                                                                    | 33nF ±10%, 16V (min) X5R ceramic<br>capacitor (0603)<br>Taiyo Yuden EMK107BJ333KA<br>Murata GRM188R71E333K<br>TDK C1608X7R1E333K                    |  |  |

Windows is a registered trademark of Microsoft Corp.

Maxim Integrated Products 1

For pricing, delivery, and ordering information, please contact Maxim Direct at 1-888-629-4642, or visit Maxim's website at www.maxim-ic.com.

Evaluates: MAX6969

| DESIGNATION | QTY | DESCRIPTION                                                                        |  |
|-------------|-----|------------------------------------------------------------------------------------|--|
| LED4        | 1   | Red LED (T1-3/4)                                                                   |  |
| R1, R2, R3  | 3   | $2k\Omega \pm 1\%$ resistors (0603)                                                |  |
| R4          | 1   | 470Ω ±5% resistor (0603)                                                           |  |
| R5          | 1   | 2.2kΩ ±5% resistor (0603)                                                          |  |
| R6          | 1   | $10k\Omega \pm 5\%$ resistor (0603)                                                |  |
| R7, R8      | 2   | $27\Omega \pm 5\%$ resistors (0603)                                                |  |
| R9          | 1   | 1.5kΩ ±5% resistor (0603)                                                          |  |
| R17         | 1   | $330\Omega \pm 5\%$ resistor (0603)                                                |  |
| R19–R23     | 0   | Not installed                                                                      |  |
| U1, U2, U3  | 3   | Maxim 16-port, 5.5V constant-<br>current LED drivers<br>MAX6969AUG+ (24-pin TSSOP) |  |
| U4          | 1   | Maxim RISC microcontroller (68-pin<br>QFN-EP, 10mm x 10mm)<br>MAXQ2000-RAX+        |  |

### Component List (continued)

| DESIGNATION | QTY | DESCRIPTION                                                       |  |
|-------------|-----|-------------------------------------------------------------------|--|
| U5          | 1   | USB UART<br>FTDI FT232BL (32-pin TQFP,<br>7mm x 7mm)              |  |
| U6          | 1   | 3-wire EEPROM<br>Atmel AT93C46A                                   |  |
| U7          | 1   | Maxim LDO regulator (5-pin SO70)<br>MAX8511EXK33+ (Top Mark: AEI) |  |
| U8          | 1   | Maxim LDO regulator (5-pin SO70)<br>MAX8511EXK25+ (Top Mark: ADV) |  |
| Y2          | 1   | 16MHz crystal                                                     |  |
| Y3          | 0   | Not installed                                                     |  |
| Y4          | 1   | 6MHz crystal                                                      |  |
|             | 1   | PCB: MAX6969 Evaluation Kit+                                      |  |
|             | 1   | USB A-to-B cable                                                  |  |

### **Component Suppliers**

| SUPPLIER              | PHONE        | WEBSITE               |
|-----------------------|--------------|-----------------------|
| AVX Corp.             | 843-946-0238 | www.avxcorp.com       |
| Murata Mfg. Co., Ltd. | 770-436-1300 | www.murata.com        |
| Panasonic Corp.       | 714-373-7366 | www.panasonic.com     |
| Taiyo Yuden           | 800-348-2496 | www.t-yuden.com       |
| TDK Corp.             | 847-803-6100 | www.component.tdk.com |

Note: Indicate that you are using the MAX6969 when contacting these component suppliers.

### \_\_Quick Start

#### **Required Equipment**

Before beginning, the following equipment is needed:

- Maxim MAX6969 EV kit (includes USB type A-to-B cable)
- User-supplied Windows 2000/XP/Vista-compatible computer with a spare USB port

**Note:** In the following sections, software-related items are identified by bolding. Text in **bold** refers to items directly from the EV kit software. Text in **bold and under-lined** refers to items from the Windows operating system.

#### **Procedure**

The MAX6969 EV kit is fully assembled and tested. Follow the steps below to verify board operation:

- Visit www.maxim-ic.com/evkitsoftware to download the latest version of the EV kit software, 6969Rxx.zip. Save the EV kit software to a temporary folder and uncompress the zip file.
- Install the EV kit software on your computer by launching the 6969Rxx.msi program inside the zip file. The program files are copied and icons are created in the Windows <u>Start I Programs</u> menu.
- 3) Ensure that the jumper settings are in the default positions, as shown in Table 1.
- 4) Connect the USB cable from the PC to the MAX6969 EV kit board. A <u>Building Driver Database</u> window pops up in addition to a <u>New Hardware Found</u> message when installing the USB driver for the first time. If you do not see a window that is similar to the one

described above after 30s, remove the USB cable from the board and reconnect it. Administrator privileges are required to install the USB device driver on Windows 2000/XP/Vista.

- 5) Follow the directions of the <u>Add New Hardware</u> <u>Wizard</u> to install the USB device driver. Choose the <u>Search for the best driver for your device</u> option. Specify the location of the device driver to be <u>C:\Program Files\Maxim MAX6969EVKIT</u> (default installation directory) using the <u>Browse</u> button. During device driver installation, Windows XP shows a warning message indicating that the device driver Maxim uses does not contain a digital signature. This is not an error condition. It is safe to proceed with the installation. Refer to the USB\_Driver\_Help.PDF document for additional information
- 6) Verify that the EV kit's LED4 is lit, indicating that the USB is connected and providing power.
- Start the EV kit software by clicking its icon in the Windows <u>Start</u> menu.
- 8) The software should automatically connect to the board after a few seconds.
- In the Demonstration Mode group box, click on the Counter demonstration radio button. The 7-segment LED display will count in decimal, as shown in Figure 1.
- 10) In the **Demonstration Mode** group box, click on the **PC Time demonstration** radio button. The 7-segment LED will show the 24-hour time in hours, minutes, and seconds, as shown in Figure 2.

**Evaluates: MAX6969** 

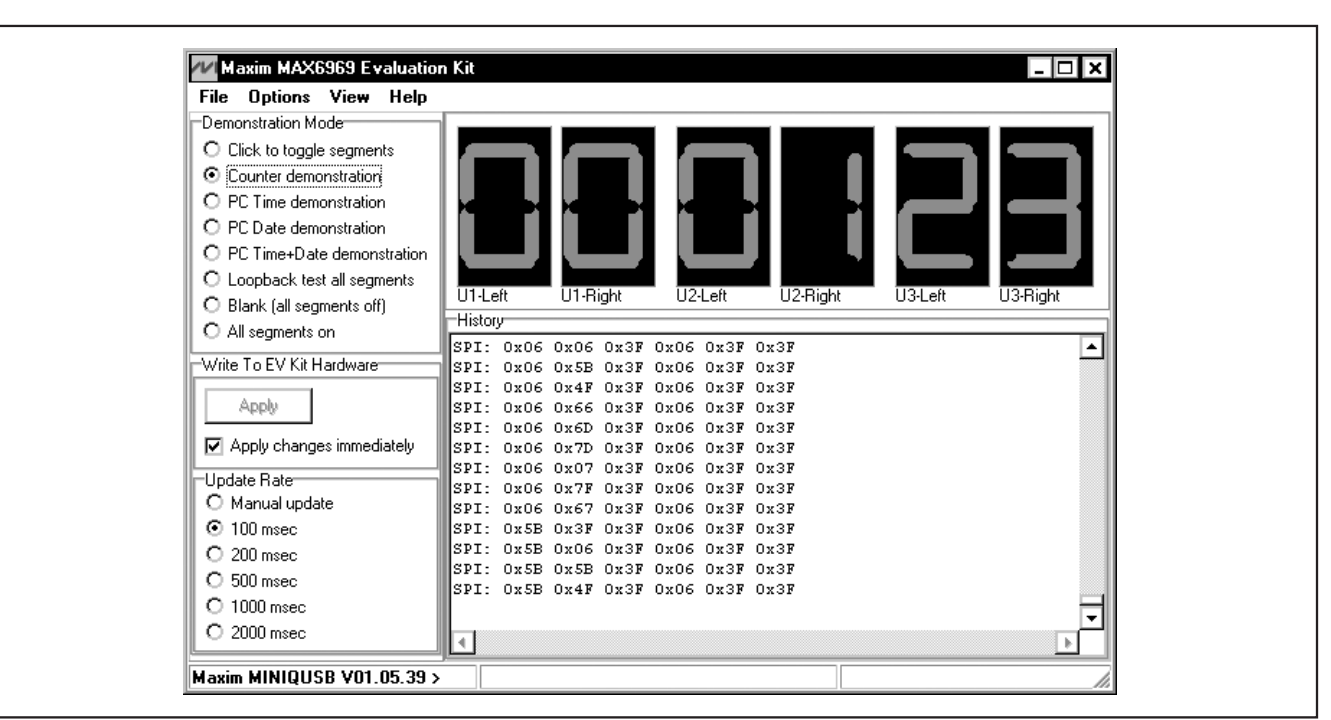

Figure 1. The MAX6969 EV Kit Software's Counter Demonstration (shows the 7-segment display counting up in decimal)

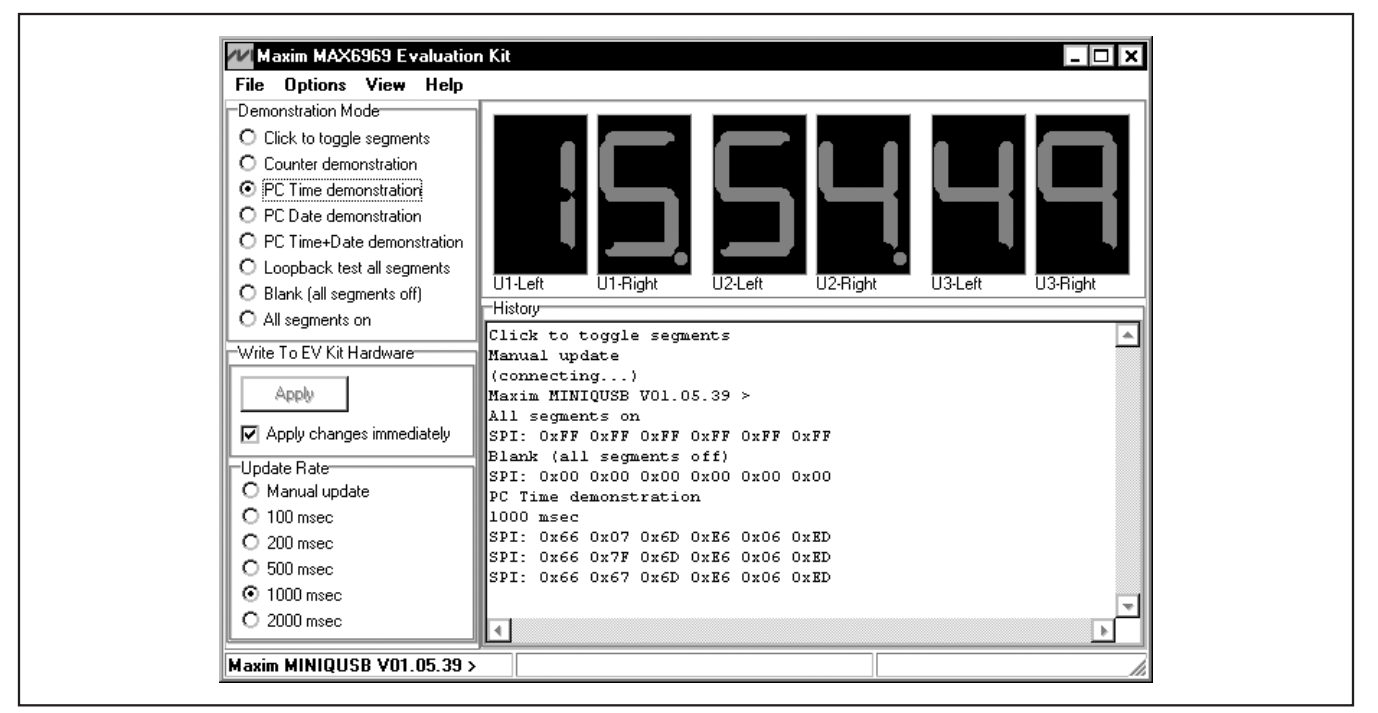

Figure 2. The MAX6969 EV Kit Software's PC Time Demonstration (displays the 24-hour time on the 7-segment display once every second)

| JUMPER | FUNCTION    | SHUNT POSITION | DESCRIPTION                                                                                           |  |
|--------|-------------|----------------|----------------------------------------------------------------------------------------------------|--|
|        | VLED        | 1-2*           | LED1, LED2, and LED3 are powered from the 5V USB supply                                               |  |
| JU1    |             | 2-3            | LED1, LED2, and LED3 are powered from external user-provided EXT VLED supply                          |  |
| JU2    | ŌĒ          | 1-2*           | $\overline{OE}$ = GND, enabling the display                                                           |  |
|        |             | No shunt       | $\overline{\text{OE}}$ may be driven externally, disabling the display, or PWM dimming the brightness |  |
| JU3    | Daisy chain | 1-2*           | Daisy-chain multiple devices<br>MAXQ2000 MISO = from JU4 pin 2                                        |  |
|        |             | 2-3            | See Table 2                                                                                           |  |
| JU4    | Daisy chain | 1-2*           | Daisy-chain multiple devices<br>MAXQ2000 MISO = from JU5 pin 2                                        |  |
|        |             | 2-3            | See Table 2                                                                                           |  |
| JU5    | Daisy chain | 1-2            | See Table 2                                                                                           |  |
|        |             | 2-3*           | Daisy chain three devices: U1, U2, and U3<br>MAXQ2000 MISO = from U3 DOUT                             |  |

### **Table 1. Jumper Functions**

\*Default position. To change configuration, first cut apart the corresponding connection on the back of the board.

### **Table 2. Daisy-Chain Jumper Functions**

| DAISY-CHAIN DEVICE<br>CONFIGURATION | JU3   | JU4  | JU5  | J2 JUMPER BLOCK                                                                                                    |
|-------------------------------------|-------|------|------|----------------------------------------------------------------------------------------------------|
| U1 only                             | 2-3   | Х    | Х    | 1-2, 3-4, 5-6, 7-8*                                                                                                    |
| U1-U2                               | 1-2*  | 2-3  | Х    | 1-2, 3-4, 5-6, 7-8*                                                                                                    |
| U1-U2-U3*                           | 1-2*  | 1-2* | 2-3* | 1-2, 3-4, 5-6, 7-8*                                                                                                    |
| U1-U2-U3-external devices           | 1-2 * | 1-2* | 1-2  | 1-2, 3-4, 5-6, 7-8*                                                                                                    |
| External devices only               | х     | х    | x    | <ul> <li>1 = DOUT from last device</li> <li>3 = CLK to all devices</li> <li>5 = DIN to first device</li> <li>7 = LE to all devices</li> </ul> |

\*Default position. To change configuration, first cut apart the corresponding connection on the back of the board. X = Don't care.

### Detailed Description of Software

The MAX6969 EV kit software provides several demonstration modes. Selecting **Click to toggle segments** allows arbitrary patterns to be entered by clicking on the segments in the GUI display, then clicking the **Apply** button. Selecting the **Counter demonstration**, **PC Time demonstration**, or **PC Date demonstration** mode displays numeric data. The **Loopback test all segments** mode is used during EV kit testing to verify that all three MAX6969 devices are daisy chained, and that each segment is individually controllable. The last two modes turn all segments off or all segments on.

#### **History Window**

Each time the 7-segment display is updated, the SPI sequence is displayed in hexadecimal, in time sequence. The first 2 bytes control the last device in the daisy chain (U3). The last 2 bytes control the first device in the daisy chain (U1).

### Detailed Description of Hardware

Each MAX6969 (U1, U2, and U3) drives a dual 7-segment display (LED1, LED2, and LED3). LED4 indicates USB 5V power is present.

The FTDI FT232 (U5) provides the USB engine. The USB 5V power is regulated down to 3.3V and 2.5V by U7 and U8.

The low-voltage RISC microcontroller, MAXQ2000 (U4), processes commands sent by a program running on the PC. Each particular EV kit has its own custom software specific to that kit. The firmware loaded on this board is identical to the MINIQUSB interface module.

#### **Using an External SPI Bus Instead of USB**

To disconnect from the on-board SPI bus, cut the links at jumper block J2 and jumper block JU1. Connect JU1, pins 2-3, and provide 5V power to the GND and EXT\_VLED oval pads. Connect the external SPI bus to the labeled test points of jumper block J2.

### **N/IXI/I**

Figure 3a. MAX6969 EV Kit Schematic (Sheet 1 of 3)

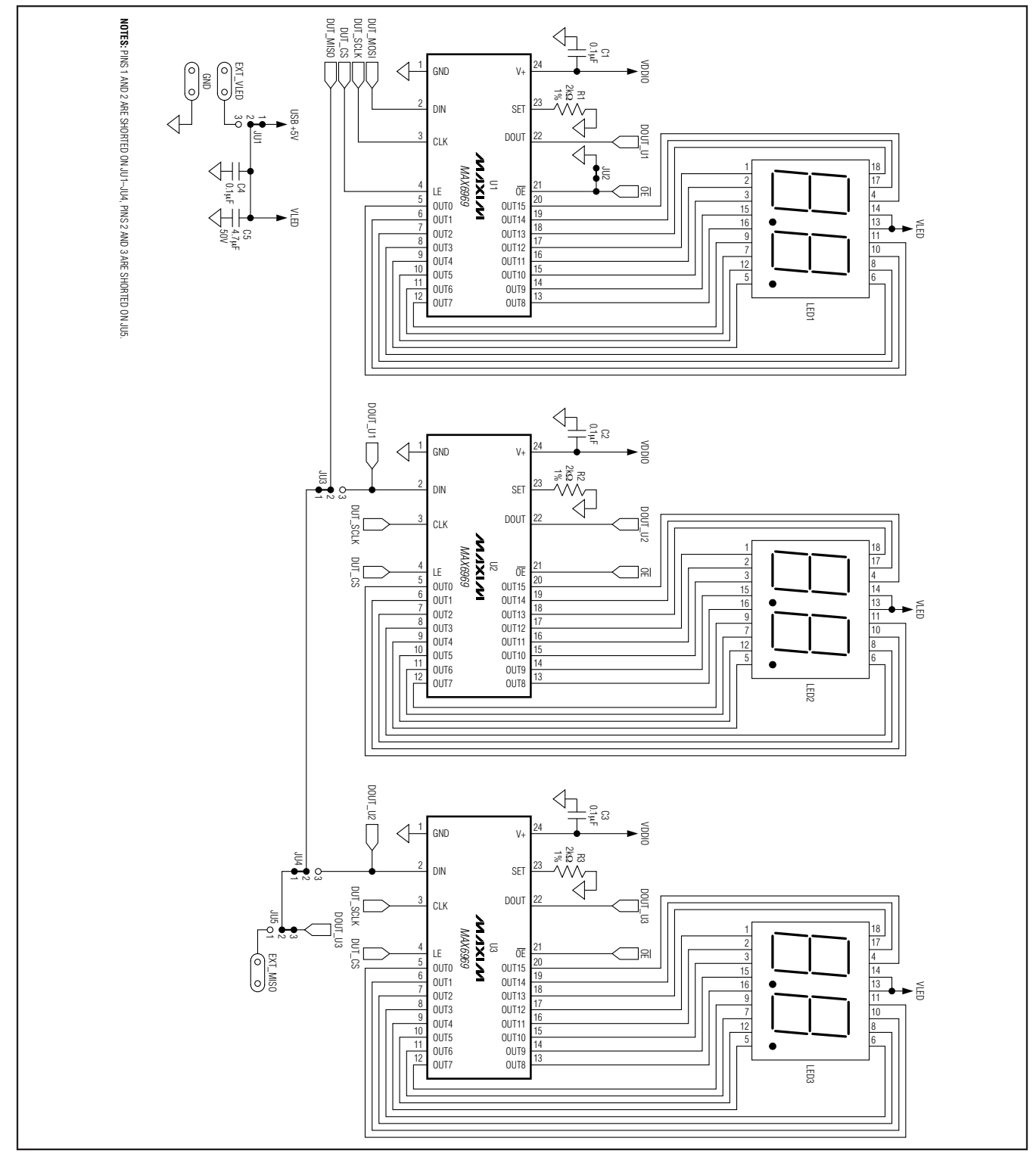

### tiX noitsulsv3 e8e8XAM

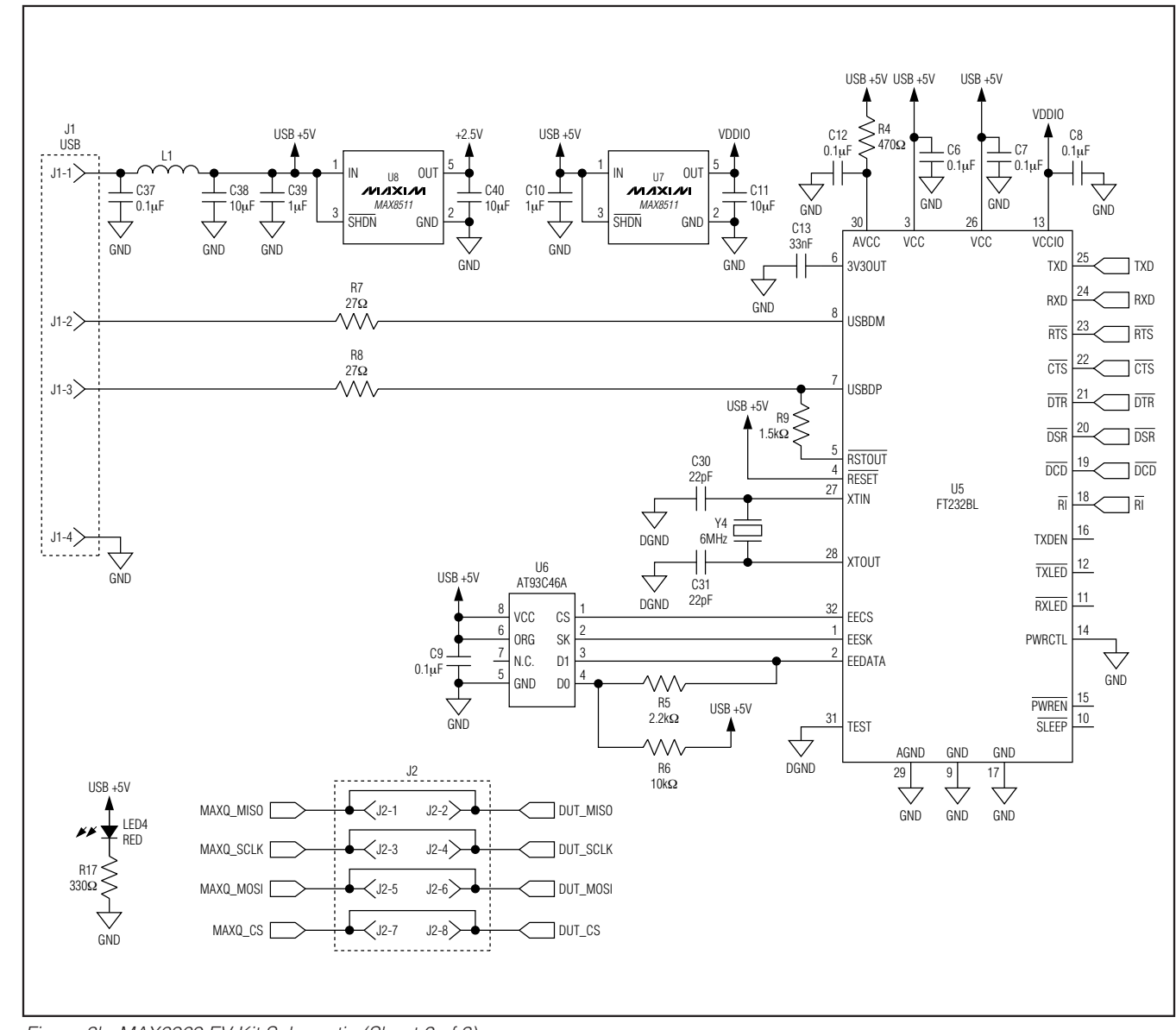

Figure 3b. MAX6969 EV Kit Schematic (Sheet 2 of 3)

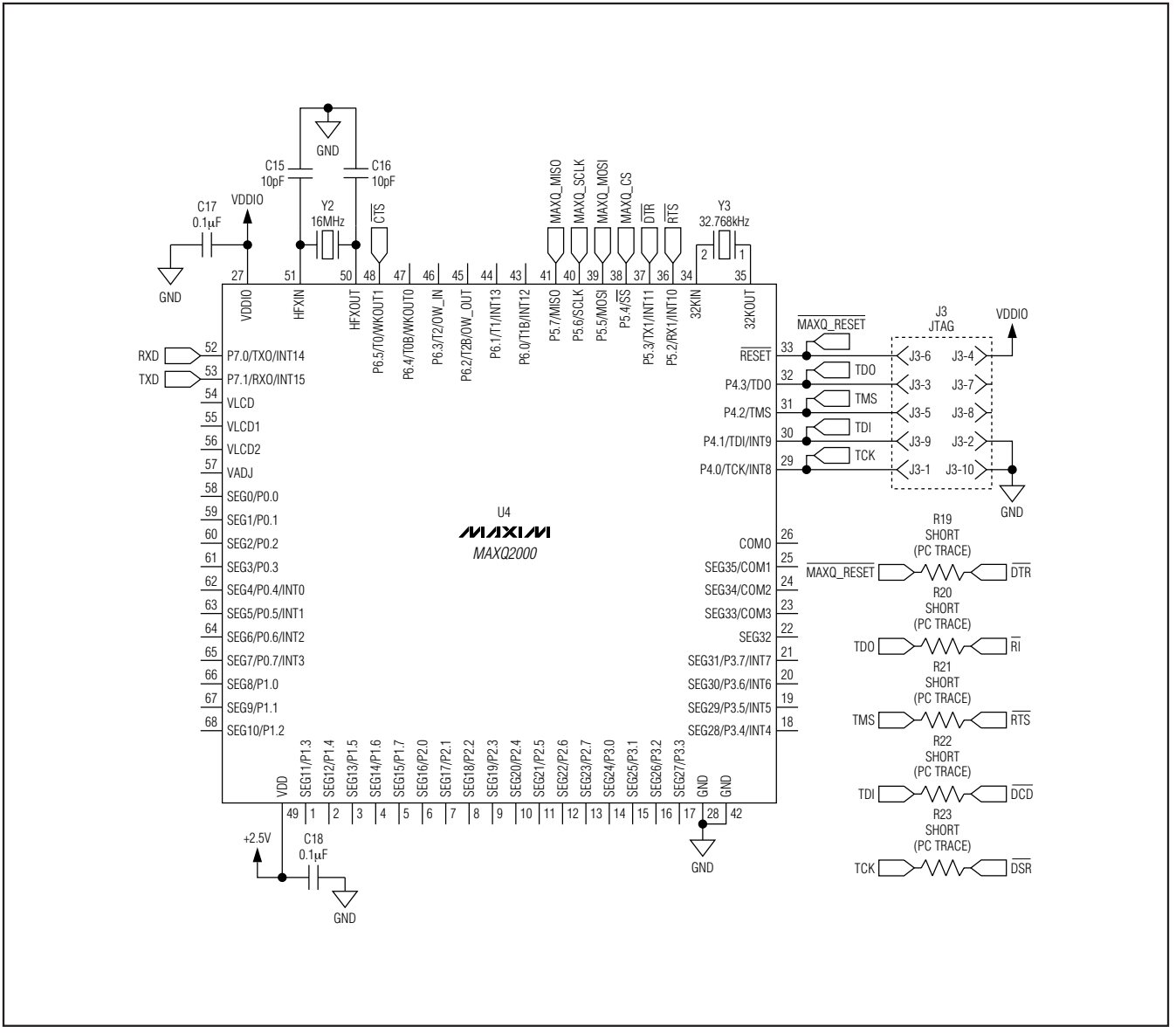

Figure 3c. MAX6969 EV Kit Schematic (Sheet 3 of 3)

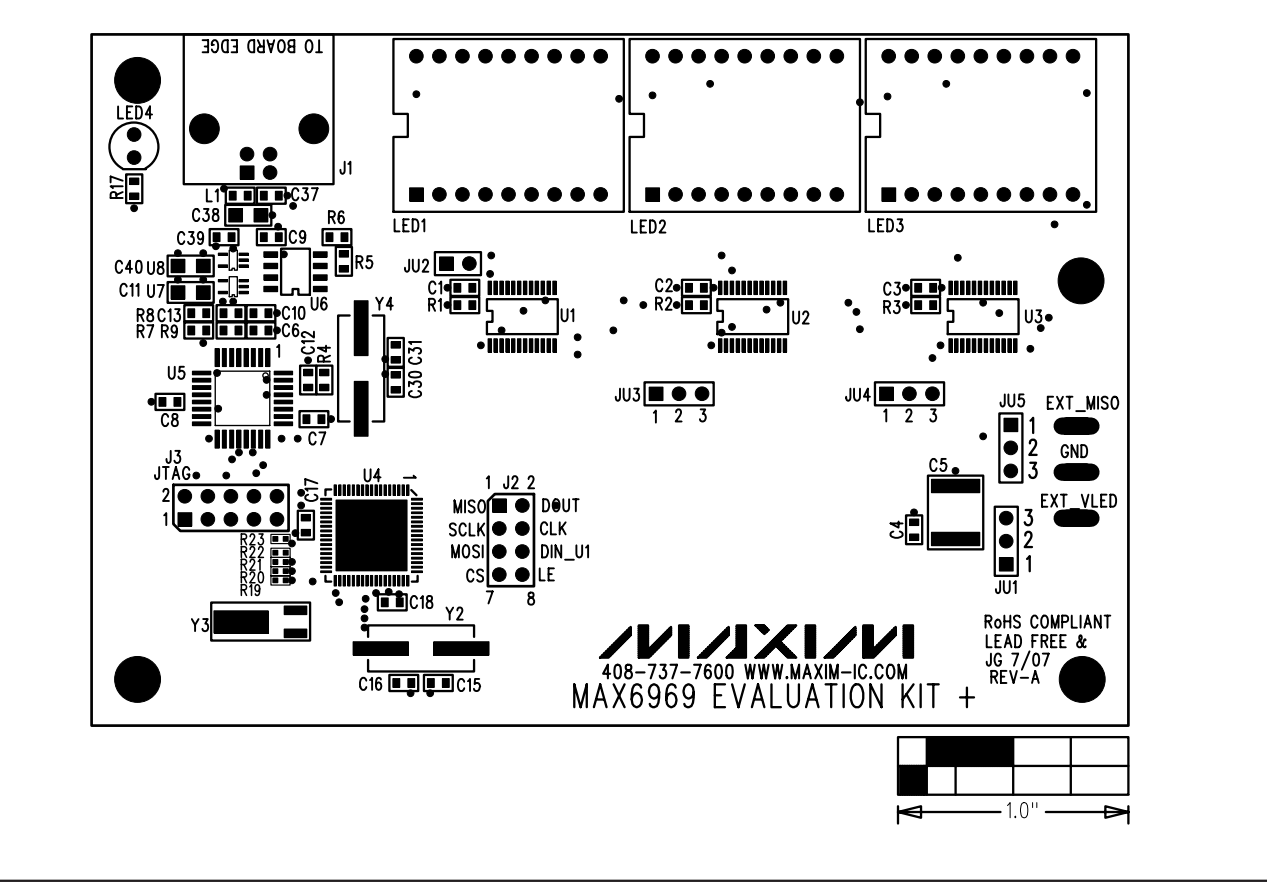

Figure 4. MAX6969 EV Kit Component Placement Guide—Component Side

**MAX6969 Evaluation Kit** 

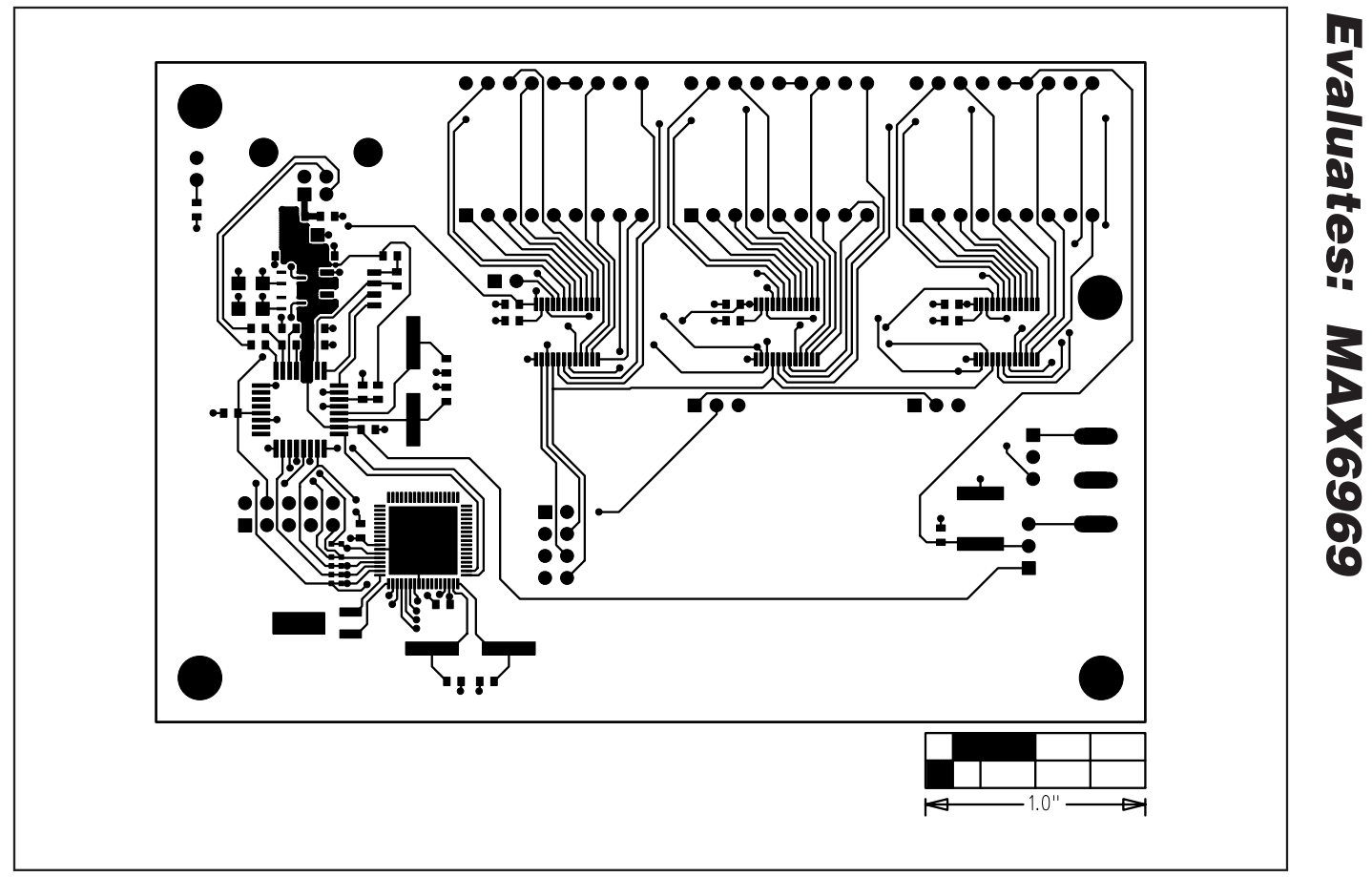

Figure 5. MAX6969 EV Kit PCB Layout—Component Side

11

**MAX6969 Evaluation Kit** 

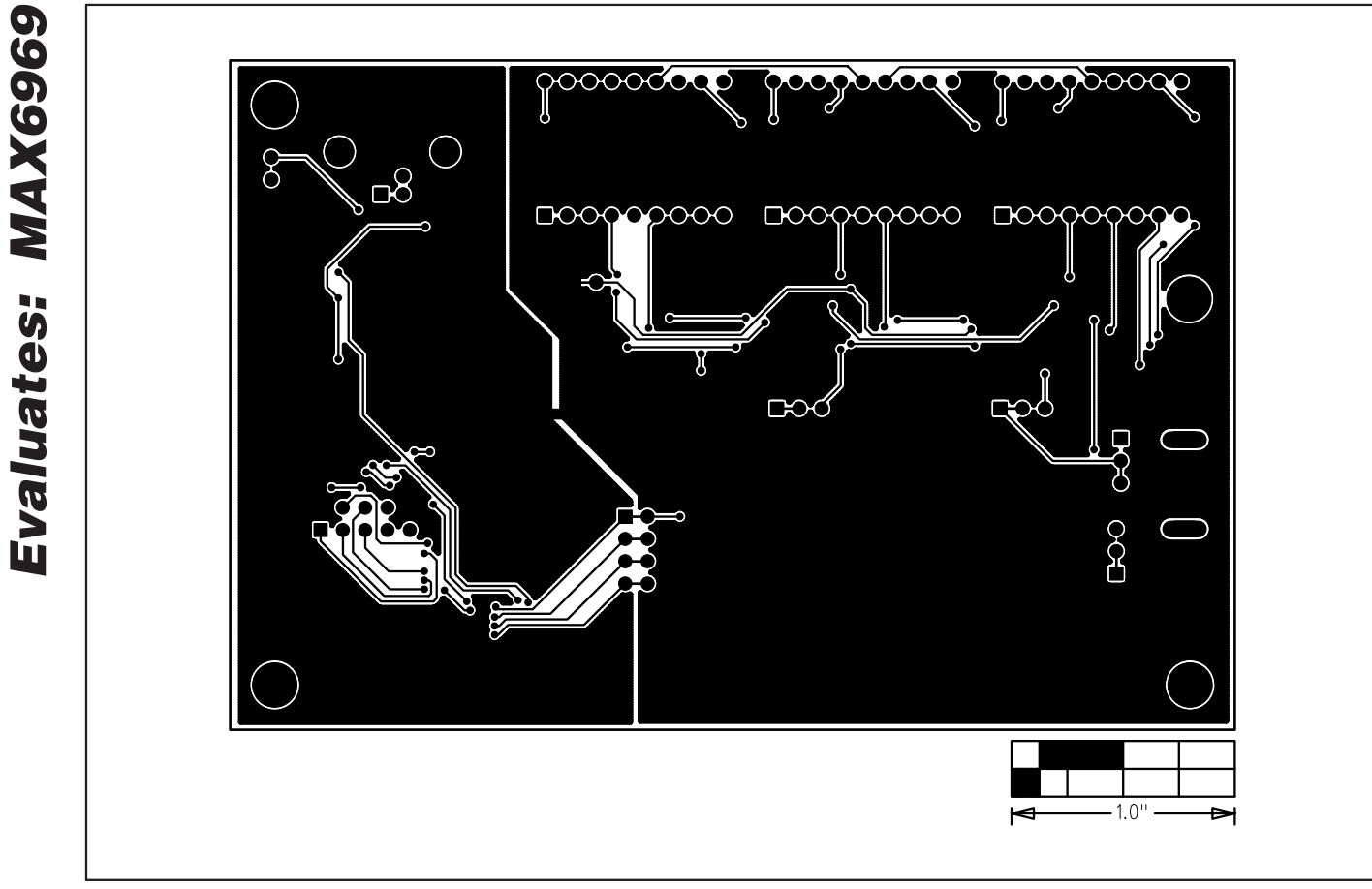

Figure 6. MAX6969 EV Kit PCB Layout—Solder Side

Maxim cannot assume responsibility for use of any circuitry other than circuitry entirely embodied in a Maxim product. No circuit patent licenses are implied. Maxim reserves the right to change the circuitry and specifications without notice at any time.

\_\_\_\_\_Maxim Integrated Products, 120 San Gabriel Drive, Sunnyvale, CA 94086 408-737-7600

12